## How can I view customers suspensions?

Contractors now have an option to set global suspensions for customers in the multi site manager maintenance section. The

Please view the steps to access this feature:

- 1. Click on the MULTI SITE MANAGER in icon on the upper right hand side, then select MAINTENANCE.
- 2. Click on the SUSPEND WATERING to see two options.
  - View current zones suspended by company.
    - View current zones suspended by customers.
- 3. Click on **SUSPEND** or **RESUME**.

NOTE: For more information on using the suspend feature, please visit support articlehere [1].